# به نام خدا

آموزش نصب نرم افزار

## **Microsoft SQL Server Enterprise 2019**

تهيه كننده

مدیریت آمار و فناوری اطلاعات ستاد مرکزی دانشگاه علوم پزشکی یزد

گروه نرم افزار

نکته مهم : این آموزش و نوع تنظیمات گفته شده، تنها برای نصب در سیستم شخصی در جهت تست بازگرداندن (Restore) بکاپ ها می باشد.

در ابتدا فایل نرم افزار را دانلود یا از FTP به آدرس زیر فایل ها را کپی کنید.

| sql                                 | × +                                                                           |
|-------------------------------------|-------------------------------------------------------------------------------|
| $\leftarrow  \rightarrow  \uparrow$ | C . The Internet > 172.16.0.13 > Image > Software > sql >                     |
| 🕀 New 🗸                             | I A B I N Sort ~ 8= View ~ ···                                                |
| A Home                              | Microsoft.SQL.Server.2019.Enterpris sql 2017 SQL.Server.Management.Studio.16. |
| 📩 Gallery                           | sql_server_2014_enterprise_edition_<br>service_pack_1_x64.iso                 |
| 🛄 Desktop 🏾 🖈                       |                                                                               |
| 🛓 Downloads 🛛 🖈                     |                                                                               |
| 🔤 Documents 🛛 🖈                     |                                                                               |
| 🔀 Pictures 🛛 🖈                      |                                                                               |
| 🕖 Music 🛛 🖈                         |                                                                               |
| 🔛 Videos 🏾 🖈                        |                                                                               |
| 📒 Eitaa Desktop                     |                                                                               |
| نداوم کسب و کار -12 🚞               |                                                                               |
| arning 🔁                            |                                                                               |
| گزارش بکاپ دستی 📒                   |                                                                               |
|                                     |                                                                               |
| > 📃 This PC                         |                                                                               |
| > 🛬 Network                         |                                                                               |
|                                     |                                                                               |
|                                     |                                                                               |
|                                     |                                                                               |
|                                     |                                                                               |

فایل ایمیج نرم افزار که فرمت iso. دارد را با یکی از نرم افزارهایی که درایو مجازی برای ما می سازد Mount میکنیم.در اینجا از نرم افزار Ultralso استفاده شده است که از این لینک میتوانید دانلود کنید.

نکته: به علت فارسی بودن یک فایل داخل پوشه نرم افزار در FTP ، نمیتوان پوشه اصلی را کپی کرد.بنابراین وارد پوشه می شویم و ابتدا

فایل sqL.Server.Management.Studio.۱۸,۱۱,۱.x٦٤ و پوشه sqL.Server.Management.Studio.۱۸,۱۱,۱.x٦٤ را انتخاب و روی سیستم کپی می کنیم.

| Microsoft.SQL.Server.2                       | 1019.Ent × +                                                                                           |
|----------------------------------------------|----------------------------------------------------------------------------------------------------|
| $\leftarrow$ $\rightarrow$ $\uparrow$        | C □ → The Internet → 172.16.0.13 → Image → Software → sql → Microsoft.SQL.Server.2019.Enterprise.x64 → |
| 🕀 New 🗸 🔥                                    | [□ [ī] @] @ 11↓ Sort × 8= View × ····                                                                  |
| ☆ Home ▲ Gallery                             | SQL.Server.Management.Studio.18.<br>11.1.x64 SQL.Server.Management.Studio.18.                          |
| 🔙 Desktop 🔹 🖈                                | 1                                                                                                    |
| Documents                                    |                                                                                                    |
| Music *                                      |                                                                                                    |
| 🔛 Videos 🖉                                   |                                                                                                    |
| نداوم کسب و کار -12 🚞<br>Learning            |                                                                                                    |
| گزارش بکاب دستی 🚞                            |                                                                                                    |
| <ul> <li>This PC</li> <li>Network</li> </ul> |                                                                                                    |

بعد از باز کردن فایل اجرایی نرم افزار و باز شدن پنجره اولیه برای شروع نصب، از سمت چپ گزینه Installation را کلیک می کنیم.

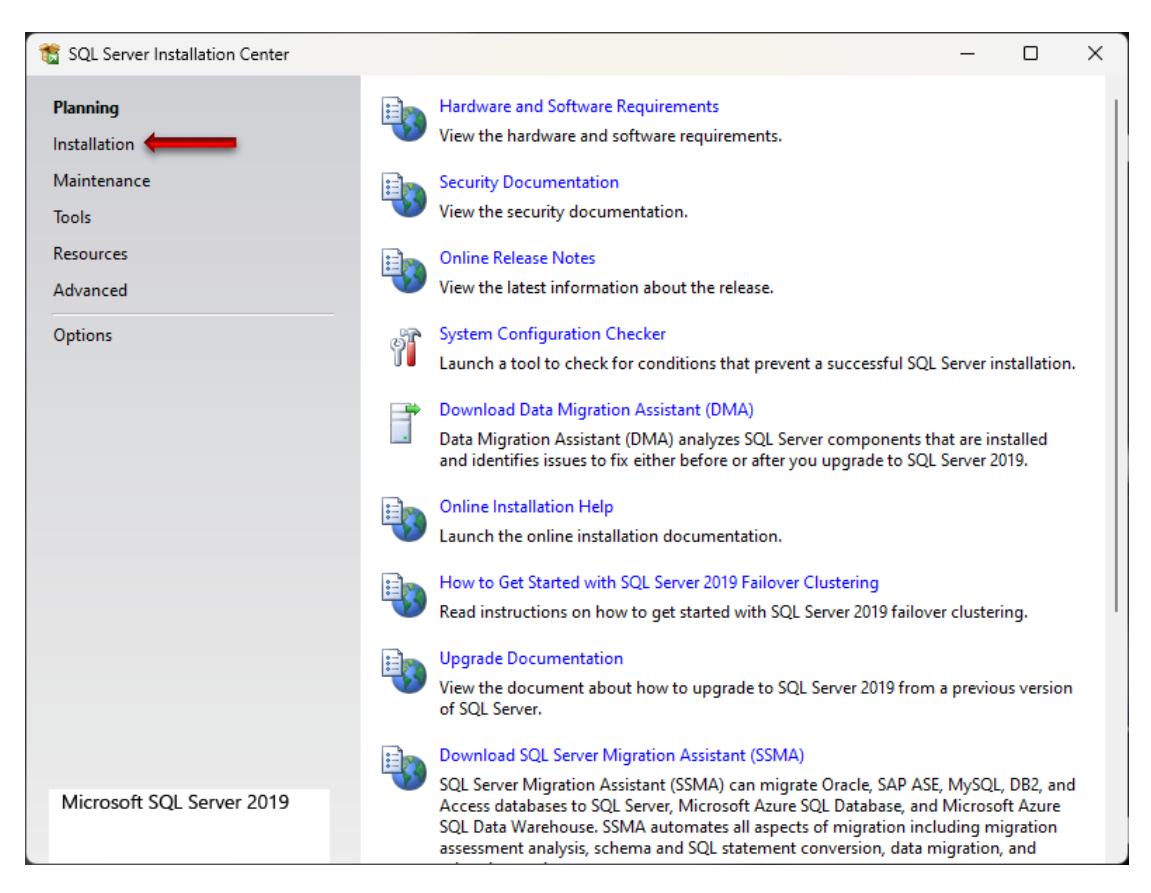

#### گزینه اول New SQL Server stand-alone installation or add features to an existing installation را کلیک می کنیم.

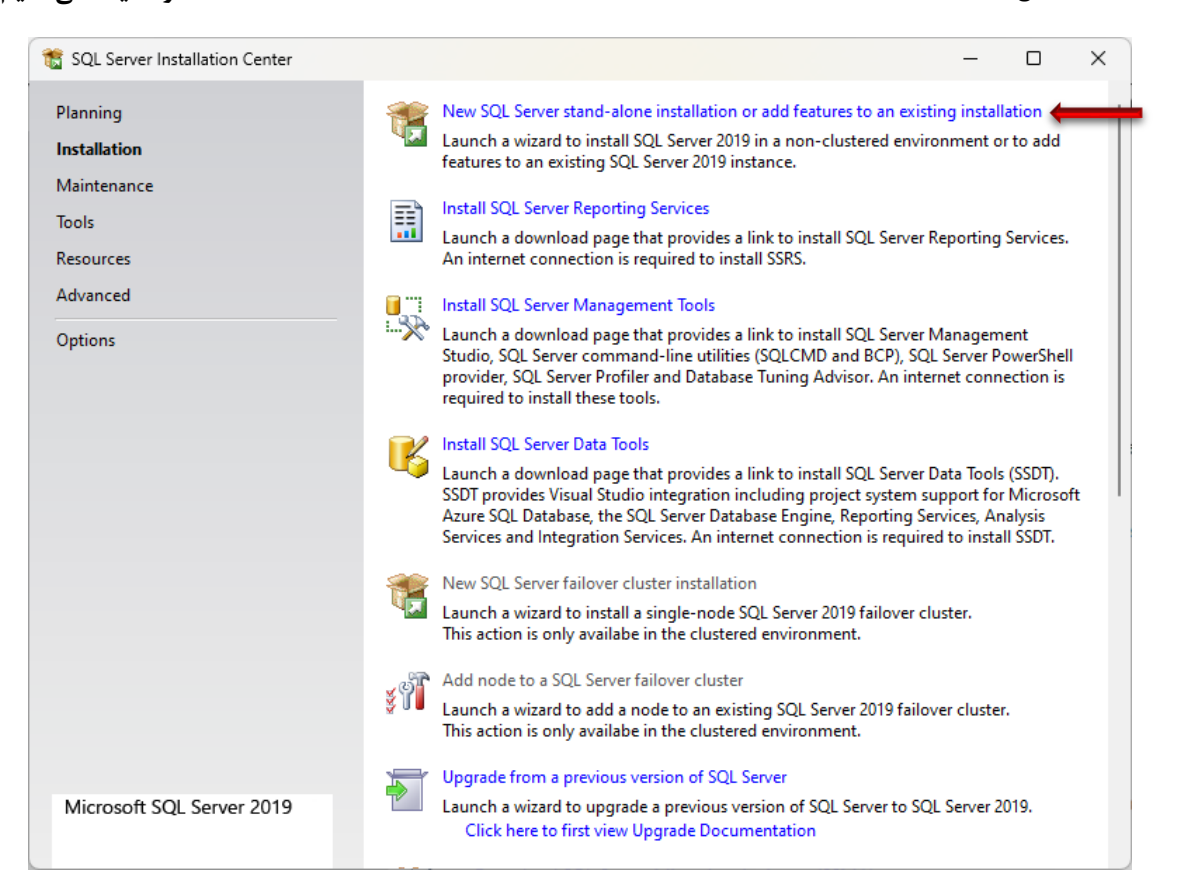

| 🃸 SQL Server 2019 Setup                                                                                                    |                                                                                                    | _                                                           |                                                                        | ×             |
|----------------------------------------------------------------------------------------------------|----------------------------------------------------------------------------------------------------|-------------------------------------------------------------|------------------------------------------------------------------------|---------------|
| Product Key                                                                                                    |                                                                                                    |                                                             |                                                                        |               |
| Specify the edition of SQL Sen                                                                                                    | ver 2019 to install.                                                                                                    |                                                             |                                                                        |               |
| Product Key<br>License Terms<br>Global Rules<br>Microsoft Update<br>Product Updates<br>Install Setup Files<br>Install Rules<br>Feature Selection<br>Feature Rules<br>Feature Configuration Rules<br>Ready to Install<br>Installation Progress<br>Complete | Validate this instance of SQL Server 2019 by entering the 25-character key from the Mi<br>of authenticity or product packaging. You can also specify a free edition of SQL Server<br>Evaluation, or Express. Evaluation has the largest set of SQL Server features, as docume<br>Books Online, and is activated with a 180-day expiration. Developer edition does not he<br>has the same set of features found in Evaluation, but is licensed for non-production da<br>development only. To upgrade from one installed edition to another, run the Edition U<br>Specify a free edition:<br>Evaluation<br>Evaluation<br>Enter the product key:<br>HMWJ3-KY3J2-NMVD7-KG4JR-X2G8G | crosoft<br>Develo<br>inted in<br>ave an<br>tabase<br>pgrade | certificatı<br>per,<br>SQL Serv<br>expiratior<br>applicatic<br>Wizard. | e<br>n,<br>on |
|                                                                                                    | < Back Next >                                                                                                    |                                                             | Cancel                                                                 |               |

#### تيک گزينه I accept the license terms and Privacy Statement را می زنیم و Next را کليک می کنيم.

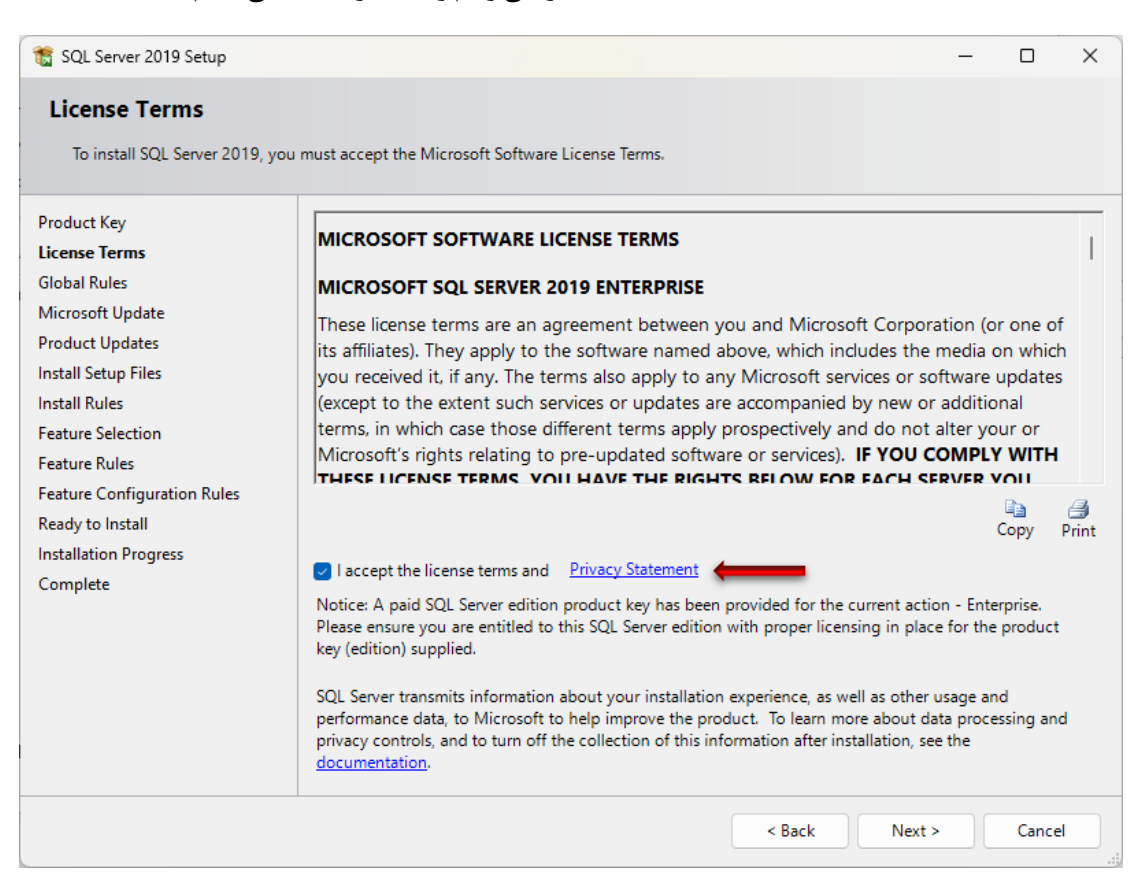

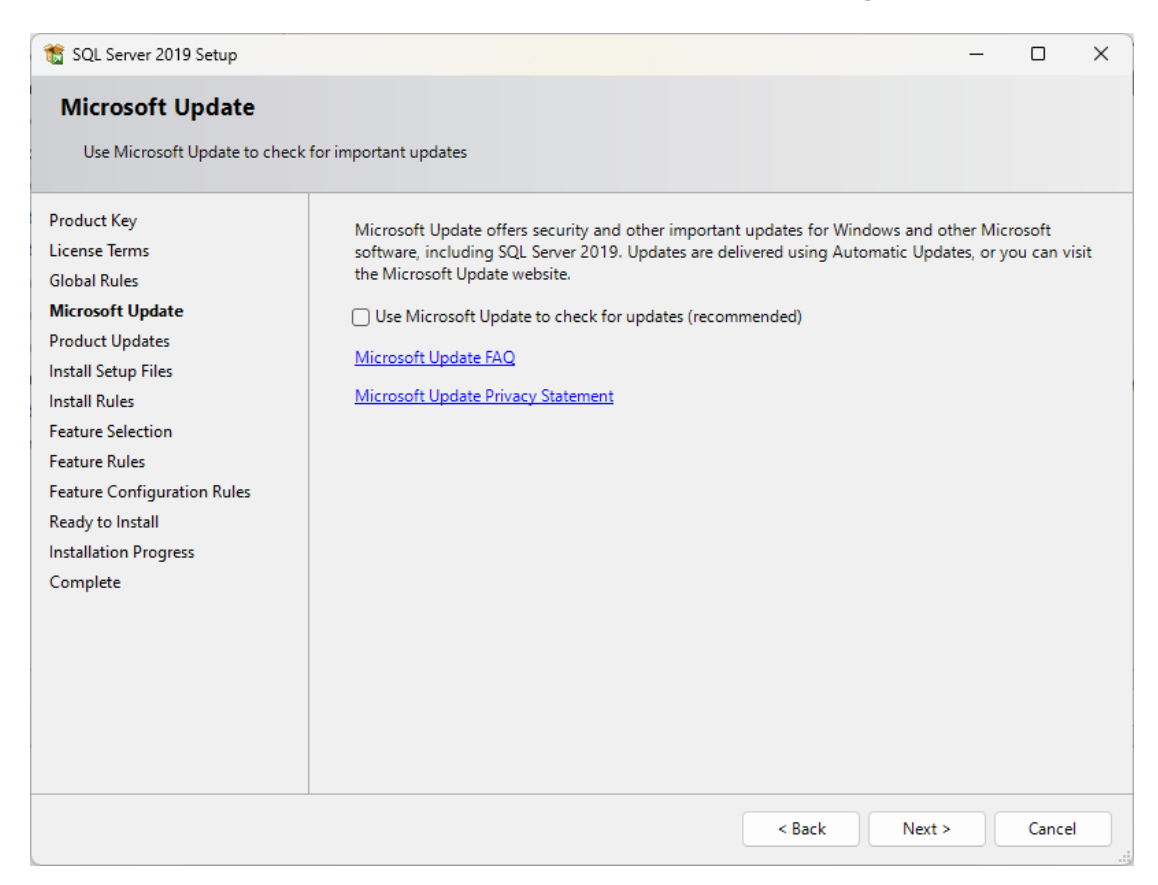

#### این صفحه بدون تغییر و Next را کلیک می کنیم.

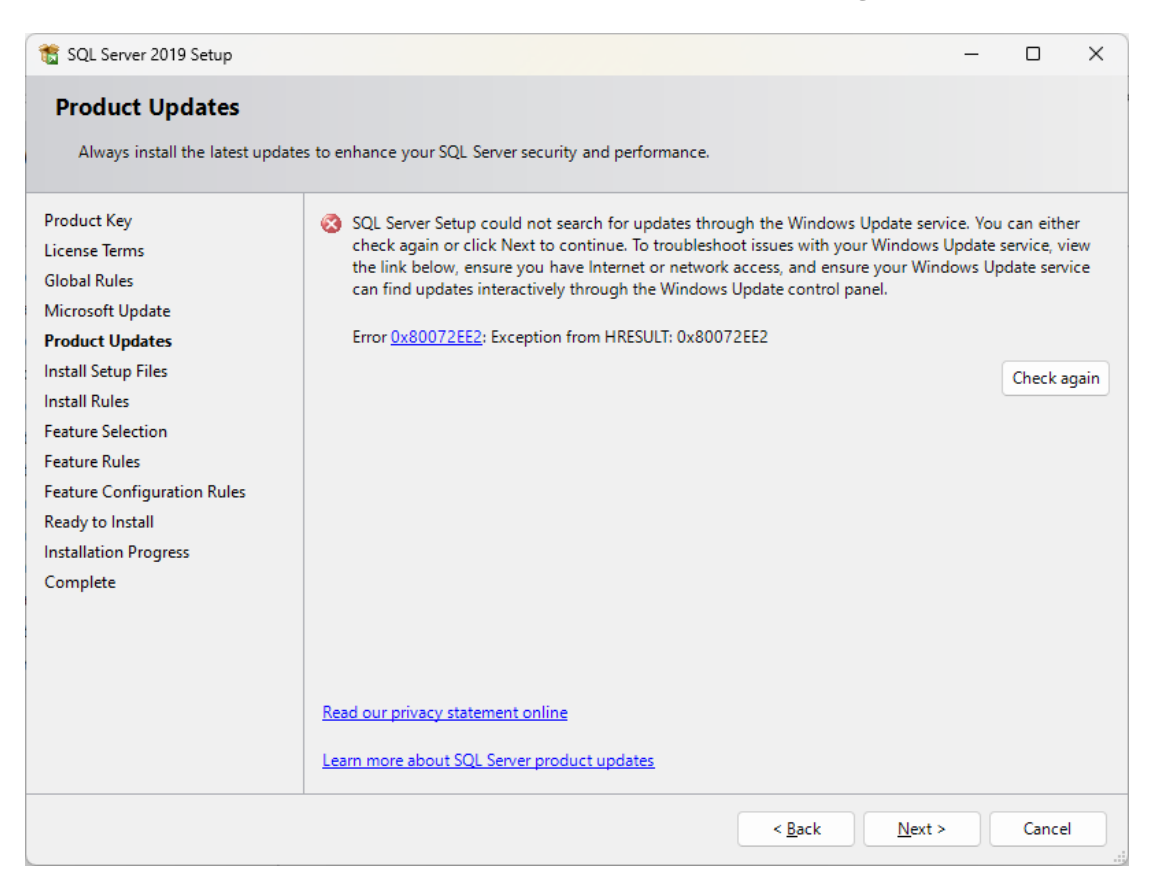

این صفحه اگر هیچ گزینه Failed وجود نداشته باشد، بدون تغییر در آیتم ها Next را کلیک می کنیم.

| 🃸 SQL Server 2019 Setup                        |              |                                                                  | _         |       | ×   |
|------------------------------------------------|--------------|------------------------------------------------------------------|-----------|-------|-----|
| Install Rules                                  |              |                                                                  |           |       |     |
| Setup rules identify potential p can continue. | roblems that | might occur while running Setup. Failures must be corrected befo | ore Setup |       |     |
| Product Key                                    | Operation    | completed. Passed: 3. Failed 0. Warning 1. Skipped 0.            |           |       |     |
| License lerms                                  |              |                                                                  |           |       |     |
| Microsoft Update                               | Hide det     | ails <<                                                          |           | Re-   | run |
| Install Setup Files                            | View detai   | led report                                                       |           |       |     |
| Install Rules                                  |              |                                                                  |           |       |     |
| Feature Selection                              | Result       | Rule                                                             | Status    |       | _   |
| Feature Rules                                  |              | Consistency validation for SQL Server registry keys              | Passed    |       | _   |
| Feature Configuration Rules                    |              | Computer domain controller                                       | Passed    |       |     |
| Ready to Install                               |              | Windows Firewall                                                 | Warning   |       |     |
| Installation Progress                          |              | SQL 2019 minimum CTP for Upgrade and Side by Side Support        | Passed    |       |     |
| Complete                                       |              |                                                                  |           |       |     |
|                                                |              |                                                                  |           |       |     |
|                                                |              |                                                                  |           |       |     |
|                                                |              | < Back                                                           | Next >    | Cance |     |

می توان همه تیک ها خورده باشد یا موارد غیر الزامی مانند تصویر تیک برداشته شود و Next کلیک شود.

| 📸 SQL Server 2019 Setup                                                                                                    |                                                                                                    |                                                                                                    | - 0                                                                                                    | ×    |
|----------------------------------------------------------------------------------------------------|----------------------------------------------------------------------------------------------------|----------------------------------------------------------------------------------------------------|----------------------------------------------------------------------------------------------------|------|
| Feature Selection<br>Select the Enterprise features to                                                                                                    | install.                                                                                                    |                                                                                                    |                                                                                                    |      |
| Product Key<br>License Terms<br>Global Rules<br>Microsoft Update<br>Install Setup Files<br>Install Rules<br>Feature Selection<br>Feature Rules<br>Instance Configuration<br>JolyBase Configuration<br>JolyBase Configuration<br>Database Engine Configuration<br>Analysis Services Configuration<br>Integration Services Scale Out<br>Integration Services Scale Out<br>Integration Services Scale Out<br>Distributed Replay Controller<br>Distributed Replay Controller<br>Distribu | Looking for Reporting Servic  Features:      Database Engine Services     SQL Server Replication     Machine Learning Services     Python     Java     Full-Text and Semantii     Data Quality Services     PolyBase Query Servic     Machine Learning Server (         R         Analysis Services     Shardf Features     Machine Learning Server (         R         Python         Data Quality Client         Client Tools Schwards Ceatures         Scale Out Morker         Scale Out Morker | ees? Download it from<br>frices and Language Ext<br>e Extractions for Search<br>e for External Data<br>HDFS data sources<br>Standalone)<br>ompatibility<br>ller<br>DK | n the web Feature description: The configuration and operation of each instance feature of a SQL Server instance is isolated from other SQL Server instances. St Server instances can operate side-by-side o the same computer. Prerequisites for selected features: Already installed: | 2L n |
|                                                                                                    | Select All Unselect All<br>Instance root directory:<br>Shared feature directory:                                                                                                    | C:\Program Files\Mic                                                                                                    | rosoft SQL Server\                                                                                                    |      |

| 髋 SQL Server 2019 Setup            |                           |                        |                  |                    | -             | - 0     | ×  |
|------------------------------------|---------------------------|------------------------|------------------|--------------------|---------------|---------|----|
| Instance Configuration             | n                         |                        |                  |                    |               |         |    |
| Specify the name and instance      | ID for the instance of SC | QL Server. Instance ID | becomes part (   | of the installatio | n path.       |         |    |
| Product Key                        | O Default instance        |                        |                  |                    |               |         |    |
| License Terms<br>Global Rules      | O Named instance:         | MSSQLSERVE             | R                |                    |               |         |    |
| Microsoft Update                   |                           |                        | _                |                    |               |         |    |
| Install Rules                      | Instance ID:              | MSSQLSERVE             | ĸ                |                    |               |         |    |
| Feature Selection<br>Feature Rules | SQL Server directory:     | C:\Program Fi          | les\Microsoft S0 | QL Server\MSSQ     | L15.MSSQLSERV | /ER     |    |
| Instance Configuration             | Analysis Services direc   | tory: C:\Program Fi    | les\Microsoft S0 | QL Server\MSAS     | 15.MSSQLSERVE | R       |    |
| PolyBase Configuration             | Installed instances:      |                        |                  |                    |               |         |    |
| Server Configuration               | Instance Name             | Instance ID            | Features         | Editio             | n             | Version |    |
| Database Engine Configuration      |                           |                        |                  |                    |               |         |    |
| Analysis Services Configuration    |                           |                        |                  |                    |               |         |    |
| Integration Services Scale Out     |                           |                        |                  |                    |               |         |    |
| Distributed Replay Controller      |                           |                        |                  |                    |               |         |    |
| Distributed Replay Client          |                           |                        |                  |                    |               |         |    |
| Feature Configuration Rules        |                           |                        |                  |                    |               |         |    |
|                                    |                           |                        |                  | < Back             | Next >        | Canc    | el |

این صفحه گزینه اول انتخاب شده باشد و Next را کلیک می کنیم.

| 🏗 SQL Server 2019 Setup                                                                                                    | - • ×                                                                                                    |
|----------------------------------------------------------------------------------------------------|----------------------------------------------------------------------------------------------------|
| PolyBase Configuration<br>Specify PolyBase scale-out opti                                                                                                    | <b>1</b><br>on and port range.                                                                                                    |
| Product Key<br>License Terms<br>Global Rules<br>Microsoft Update<br>Install Setup Files<br>Install Rules<br>Feature Selection<br>Feature Rules<br>Instance Configuration<br>Java Install Location<br>Server Configuration<br>Database Engine Configuration<br>Analysis Services Configuration<br>Integration Services Scale Out<br>Integration Services Scale Out<br>Distributed Replay Controller<br>Distributed Replay Client<br>Feature Configuration Rules | <ul> <li>Use this SQL Server as standalone PolyBase-enabled instance.</li> <li>Choose this option to use this SQL Server instance as a standalone Head node.</li> <li>Use this SQL Server as a part of PolyBase scale-out group.</li> <li>Choose this option to use this SQL Server instance as a Compute node in a PolyBase Scale-out group. To ensure that your PolyBase scale-out group can be configured after installation, make sure that the head node is on enterprise license of SQL Server 2019. Selecting this option will open Firewall on this machine to allow incoming connections to SQL Server Database Engine, SQL Server PolyBase services and SQL Browser. Selecting this option will also enable MSDTC firewall connections and modify MSDTC registry settings.</li> <li>Specify a port range for PolyBase services (6 or more ports):</li> <li>16450-16460</li> </ul> |
|                                                                                                    | < Back Next > Cancel                                                                                                    |

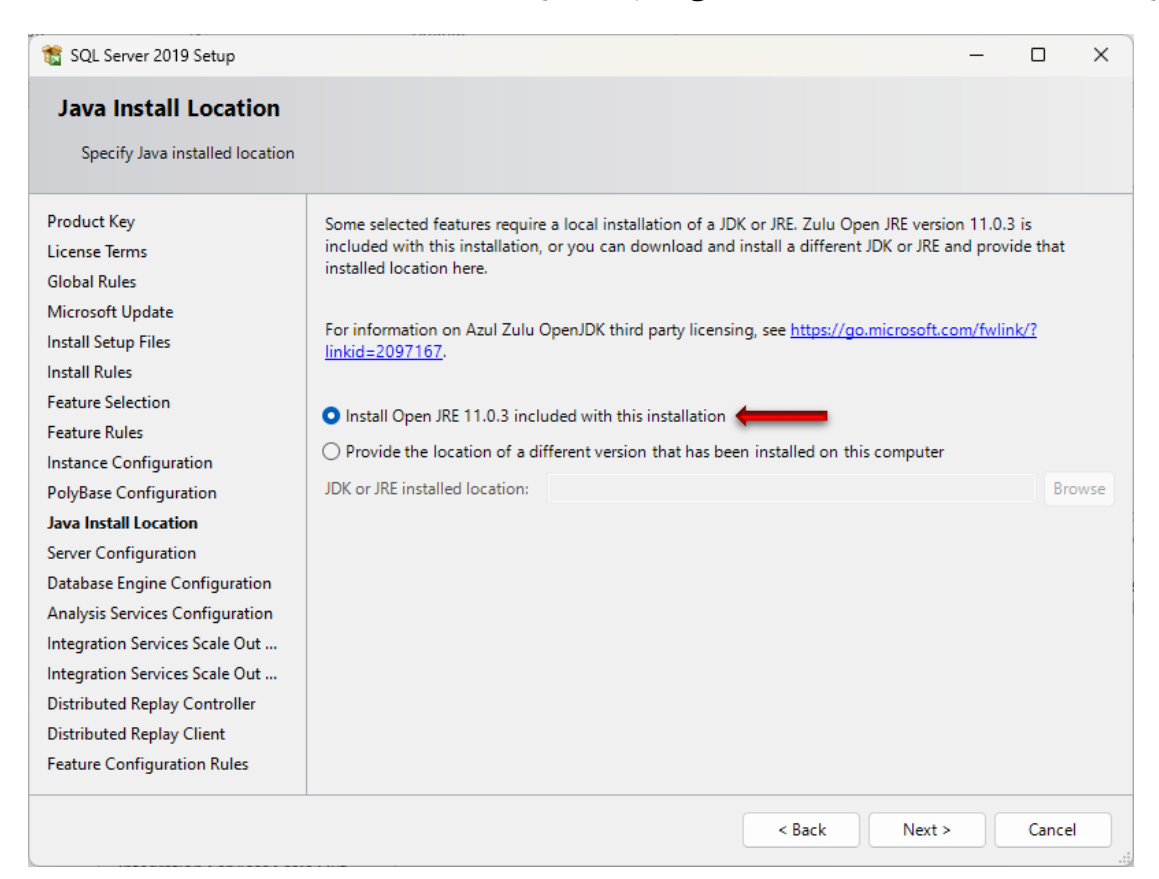

#### اين صفحه بدون تغيير و Next را كليك مي كنيم.

| 🚡 SQL Server 2019 Setup          |                                       |                                |                  | -            |         |
|----------------------------------|---------------------------------------|--------------------------------|------------------|--------------|---------|
| Server Configuration             |                                       |                                |                  |              |         |
| Specify the service accounts and | d collation configuration.            |                                |                  |              |         |
| Product Key                      | Service Accounts Collation            |                                |                  |              |         |
| License Terms<br>Global Rules    | Microsoft recommends that you use     | a separate account for each    | SQL Server servi | ice.         |         |
| Microsoft Update                 | Service                               | Account Name                   | Password         | Startu       | ip Type |
| nstall Setup Files               | SQL Server Agent                      | NT Service\SQLSERVERA          |                  | Manu         | al      |
| nstall Rules                     | SQL Server Database Engine            | NT Service\MSSQLSERVER         |                  | Auton        | natic   |
| eature Selection                 | SQL Server Analysis Services          | NT Service\MSSQLServer         |                  | Auton        | natic   |
| eature Rules                     | SQL Server Integration Services 15.0  | NT Service\MsDtsServer1        |                  | Auton        | natic   |
| nstance Configuration            | SQL Server Integration Services Sc    | NT Service\SSISScaleOut        |                  | Auton        | natic   |
| olyBase Configuration            | SQL Server Integration Services Sc    | NT Service\SSISScaleOut        |                  | Auton        | natic   |
| ava Install Location             | SQL Server Distributed Replay Client  | NT Service\SQL Server Di       |                  | Manu         | al      |
| erver Configuration              | SQL Server Distributed Replay Con     | NT Service\SQL Server Di       |                  | Manu         | al      |
| atabase Engine Configuration     | SQL Server PolyBase Engine            | NT AUTHORITY\NETWO             |                  | Auton        | natic   |
| analysis Services Configuration  | SQL Server PolyBase Data Movem        | NT AUTHORITY\NETWO             |                  | Auton        | natic   |
| ntegration Services Scale Out    | SQL Full-text Filter Daemon Launc     | NT Service\MSSQLFDLau          |                  | M Ma         | nual    |
| ntegration Services Scale Out    | SQL Server Browser                    | NT AUTHORITY\LOCAL             |                  | Disabl       | ed      |
| Distributed Replay Controller    |                                       |                                | ·                |              |         |
| Distributed Replay Client        | Grant Perform Volume Maintenan        | ce Task privilege to SQL Serv  | ver Database En  | gine Servic  | e       |
| eature Configuration Rules       | This privilege enables instant file i | nitialization by avoiding zero | oing of data pag | ges. This ma | ay lead |
| leady to Install                 | to information disclosure by allow    | ing deleted content to be ac   | cessed.          |              |         |
| nstallation Progress             |                                       |                                |                  |              | _       |
|                                  |                                       |                                |                  |              |         |
|                                  |                                       | < Bac                          | k Nex            | t >          | Canc    |

در این صفحه، تب Server Configuration انتخاب شده باشد و کلید رادیویی Windows authentication mode انتخاب شده باشد و کلید Add Current User را کلیک می کنیم و در نهایت Next را کلیک می کنیم.

| 📸 SQL Server 2019 Setup                                                                     |                                                                                                    | – 🗆 🗙                                   |
|---------------------------------------------------------------------------------------------|----------------------------------------------------------------------------------------------------|-----------------------------------------|
| Database Engine Config<br>Specify Database Engine auther<br>parallelism, Memory limits, and | guration<br>ntication security more, administrators, data directories, TempDB, Max degree of<br>Filestream setting |                                         |
| Product Key                                                                                 | Server Configuration Data Directories TempDB MaxDOP Memory FILESTREA                                               | AM                                      |
| License Terms<br>Global Rules                                                               | Specify the authentication mode and administrators for the Database Engine.                                        |                                         |
| Microsoft Update                                                                            | Authentication Mode                                                                                                |                                         |
| Install Setup Files                                                                         | • Windows authentication mode                                                                                      |                                         |
| Install Rules                                                                               | Mixed Mode (SOL Server authentication and Windows authentication)                                                  |                                         |
| Feature Selection                                                                           |                                                                                                    |                                         |
| Feature Rules                                                                               | Specify the password for the SQL Server system administrator (sa) account.                                         |                                         |
| Instance Configuration                                                                      | Enter password:                                                                                                    |                                         |
| PolyBase Configuration                                                                      | Confirm password:                                                                                                  |                                         |
| Server Configuration                                                                        | Spacify SOL Space administrators                                                                                   |                                         |
| Database Engine Configuration                                                               | Specify SQL Server administrators                                                                                  |                                         |
| Analysis Services Configuration                                                             | MFK-TF-SETAD\MFK (MFK) SQL Server adm<br>unrestricted acc                                                          | inistrators have<br>ess to the Database |
| Integration Services Scale Out                                                              | Engine.                                                                                                    |                                         |
| Integration Services Scale Out                                                              |                                                                                                    |                                         |
| Distributed Replay Controller                                                               |                                                                                                    |                                         |
| Distributed Replay Client                                                                   |                                                                                                    |                                         |
| Feature Configuration Rules                                                                 |                                                                                                    |                                         |
| Ready to Install                                                                            | Add Current User Add Remove                                                                                        |                                         |
| Installation Progress                                                                       |                                                                                                    |                                         |
|                                                                                             |                                                                                                    |                                         |
|                                                                                             | < Back Nex                                                                                                    | t > Cancel                              |
|                                                                                             |                                                                                                    |                                         |

در این صفحه، تب Server Configuration انتخاب شده باشد و کلید رادیویی Tabular Mode انتخاب شده باشد و کلید Add Current User را کلیک می کنیم و در نهایت Next را کلیک می کنیم.

| 🈤 SOL Server 2019 Setup                                                                                                    |                                                                                                    |                                                    | _                                          |                        | ×    |
|----------------------------------------------------------------------------------------------------|----------------------------------------------------------------------------------------------------|----------------------------------------------------|--------------------------------------------|------------------------|------|
| Analysis Services Config<br>Specify Analysis Services server                                                                                                    | guration<br>modes, administrates, and data directories.                                                                                                    |                                                    |                                            |                        |      |
| Product Key<br>License Terms<br>Global Rules<br>Microsoft Update<br>Install Setup Files<br>Install Rules<br>Feature Selection<br>Feature Rules<br>Instance Configuration<br>PolyBase Configuration<br>Java Install Location<br>Server Configuration<br>Database Engine Configuration<br><b>Analysis Services Configuration</b><br>Integration Services Scale Out<br>Integration Services Scale Out<br>Distributed Replay Controller<br>Distributed Replay Client | Server Configuration Data Directories  Server Mode: Multidimensional and Data Mining Mode Tabular Mode PowerPivot Mode Specify which users have administrative permissions for Analy MFR-IT-SETAD\MFR (MFR) | rsis Services.<br>Analysis<br>unrestri<br>Services | s Services admir<br>cted access to A<br>;. | nistrators<br>Analysis | have |
| Ready to Install<br>Installation Progress                                                                                                    | Add Current User Add Remove                                                                                                    |                                                    |                                            |                        |      |
|                                                                                                    |                                                                                                    | Back                                               | Next >                                     | Car                    | ncel |

در این صفحه، کلید رادیویی Create a new SSL certificate انتخاب شده باشد و Next را کلیک می کنیم.

| 🐮 SQL Server 2019 Setup                                                                                                    | - O X                                                                                 |  |  |  |  |  |  |  |
|----------------------------------------------------------------------------------------------------|---------------------------------------------------------------------------------------|--|--|--|--|--|--|--|
| Integration Services Sc                                                                                                    | ale Out Configuration - Master Node                                                   |  |  |  |  |  |  |  |
| Specify the port number and security certificate for the Scale Out Master node.                                                                                                    |                                                                                       |  |  |  |  |  |  |  |
| Product Key<br>License Terms                                                                                                    | Specify a port number that the master node uses to communicate with the worker nodes. |  |  |  |  |  |  |  |
| Global Rules<br>Microsoft Update<br>Install Setup Files                                                                                                    | Port Number: 8391                                                                     |  |  |  |  |  |  |  |
| Install Rules Select a SSL certificate that is used for the communication between the master node and worker n<br>Feature Selection in the scale out topology. A default self-signed certificate is created if you choose to create a new<br>Feature Rules certificate. |                                                                                       |  |  |  |  |  |  |  |
| Instance Configuration<br>PolyBase Configuration<br>Java Install Location                                                                                                    | • Create a new SSL certificate                                                        |  |  |  |  |  |  |  |
| Server Configuration<br>Database Engine Configuration                                                                                                    | CNs in the certificate:                                                               |  |  |  |  |  |  |  |
| Integration Services Scale Ou<br>Integration Services Scale Out                                                                                                    | Use an existing SSL certificate                                                       |  |  |  |  |  |  |  |
| Distributed Replay Controller<br>Distributed Replay Client<br>Feature Configuration Rules                                                                                                    | Browse                                                                                |  |  |  |  |  |  |  |
| Ready to Install<br>Installation Progress                                                                                                    |                                                                                       |  |  |  |  |  |  |  |
|                                                                                                    | < Back Next > Cancel                                                                  |  |  |  |  |  |  |  |

## این صفحه بدون تغییر و Next را کلیک می کنیم.

| 1 SQL Server 2019 Setup         |                                                                     |                                                                                           | _                    |             | ×  |  |  |  |  |  |
|---------------------------------|---------------------------------------------------------------------|-------------------------------------------------------------------------------------------|----------------------|-------------|----|--|--|--|--|--|
| Integration Services Sc         | Integration Services Scale Out Configuration - Worker Node          |                                                                                           |                      |             |    |  |  |  |  |  |
| Specify the master hode endpoi  | nt and security certificate used by the scale Out worker hode.      |                                                                                           |                      |             |    |  |  |  |  |  |
| Product Key                     | Provide the master node endpoint which the worker node n            | Provide the master node endpoint which the worker node needs to connect to (e.g. https:// |                      |             |    |  |  |  |  |  |
| License Terms                   | [MasterNodeMachineName]:[Port]):                                    |                                                                                           |                      |             |    |  |  |  |  |  |
| Global Rules                    |                                                                     |                                                                                           |                      |             |    |  |  |  |  |  |
| Microsoft Update                | https://mfr-it-setad:8391                                           |                                                                                           |                      |             |    |  |  |  |  |  |
| Install Setup Files             |                                                                     |                                                                                           |                      |             |    |  |  |  |  |  |
| Install Rules                   |                                                                     |                                                                                           |                      |             |    |  |  |  |  |  |
| Feature Selection               | Configure the SSL certificate of master node to trust in this       | machine. The                                                                              | master's SSL certifi | icate nee   | ds |  |  |  |  |  |
| Feature Rules                   | to be trusted on this worker node for establishing the conn         | ection betweer                                                                            | n worker and mast    | er. This is | ;  |  |  |  |  |  |
| Instance Configuration          | optional if your master certificate has already been trusted,       | i.e. it's issued t                                                                        | by a trusted CA (C   | ertificatio | n  |  |  |  |  |  |
| PolyBase Configuration          | the master's client SSL certificate, i.e. the certificate is create | ed and self-sigr                                                                          | ned by yourself an   | d the       | :  |  |  |  |  |  |
| Java Install Location           | master is not on the same machine.                                  | -                                                                                         |                      |             |    |  |  |  |  |  |
| Server Configuration            |                                                                     |                                                                                           |                      |             |    |  |  |  |  |  |
| Database Engine Configuration   |                                                                     |                                                                                           |                      |             |    |  |  |  |  |  |
| Analysis Services Configuration |                                                                     |                                                                                           |                      |             |    |  |  |  |  |  |
| Integration Services Scale Out  |                                                                     |                                                                                           | Browse               |             |    |  |  |  |  |  |
| Integration Services Scale Ou   |                                                                     |                                                                                           |                      |             |    |  |  |  |  |  |
| Distributed Replay Controller   |                                                                     |                                                                                           |                      |             |    |  |  |  |  |  |
| Distributed Replay Client       |                                                                     |                                                                                           |                      |             |    |  |  |  |  |  |
| Feature Configuration Rules     |                                                                     |                                                                                           |                      |             |    |  |  |  |  |  |
| Ready to Install                |                                                                     |                                                                                           |                      |             |    |  |  |  |  |  |
| Installation Progress           |                                                                     |                                                                                           |                      |             |    |  |  |  |  |  |
|                                 |                                                                     |                                                                                           |                      |             |    |  |  |  |  |  |
|                                 |                                                                     | < Back                                                                                    | Next >               | Cancel      |    |  |  |  |  |  |

| 1 SQL Server 2019 Setup         |                                                   |                     | -                       | - 🗆         | ı ×     |
|---------------------------------|---------------------------------------------------|---------------------|-------------------------|-------------|---------|
| Distributed Replay Co           | ntroller                                          |                     |                         |             |         |
| Specify Distributed Replay Con  | troller service access permissions.               |                     |                         |             |         |
| Product Key                     | Specify which users have permissions for the Dist | tributed Replay Cor | ntroller service.       |             |         |
| License Terms                   | MFR-IT-SETAD\MFR (MFR)                            | l                   | Jsers that have been gr | anted per   | mission |
| Global Rules                    |                                                   | v                   | vill have unlimited acc | ess to the  |         |
| Microsoft Update                |                                                   | L                   | Distributed Replay Con  | troller sen | vice.   |
| Install Setup Files             |                                                   |                     |                         |             |         |
| Install Rules                   |                                                   |                     |                         |             |         |
| Feature Selection               |                                                   |                     |                         |             |         |
| Feature Rules                   |                                                   |                     |                         |             |         |
| Instance Configuration          |                                                   |                     |                         |             |         |
| PolyBase Configuration          |                                                   |                     |                         |             |         |
| Java Install Location           |                                                   |                     |                         |             |         |
| Server Configuration            |                                                   |                     |                         |             |         |
| Database Engine Configuration   |                                                   |                     |                         |             |         |
| Analysis Services Configuration |                                                   |                     |                         |             |         |
| Integration Services Scale Out  |                                                   |                     |                         |             |         |
| Integration Services Scale Out  |                                                   |                     |                         |             |         |
| Distributed Replay Controller   |                                                   |                     |                         |             |         |
| Distributed Replay Client       |                                                   |                     |                         |             |         |
| Feature Configuration Rules     |                                                   |                     |                         |             |         |
| Ready to Install                |                                                   |                     |                         |             |         |
| Installation Progress           | Add Current User Add Remove                       |                     |                         |             |         |
|                                 |                                                   |                     |                         | 1           |         |
|                                 |                                                   | < Bac               | :k Next >               | Ca          | ancel   |

## این صفحه بدون تغییر و Next را کلیک می کنیم.

| 📸 SQL Server 2019 Setup                                                                                                    |                                                                                                    | -                                                                                                    |       | ×  |
|----------------------------------------------------------------------------------------------------|----------------------------------------------------------------------------------------------------|----------------------------------------------------------------------------------------------------|-------|----|
| Distributed Replay Clie                                                                                                    | ent                                                                                                    |                                                                                                    |       |    |
| Specify the corresponding cont                                                                                                    | roller and data directori                                                                                    | ies for the Distributed Replay Client.                                                                                                    |       |    |
| Product Key<br>License Terms<br>Global Rules<br>Microsoft Update<br>Install Setup Files<br>Install Rules<br>Feature Selection<br>Feature Rules<br>Instance Configuration<br>Java Install Location<br>Server Configuration<br>Database Engine Configuration<br>Analysis Services Configuration<br>Integration Services Scale Out<br>Integration Services Scale Out<br>Distributed Replay Controller<br><b>Distributed Replay Controller</b><br><b>Pistributed Replay Client</b><br>Feature Configuration Rules<br>Ready to Install<br>Installation Progress | Specify controller ma<br><u>C</u> ontroller Name:<br><u>W</u> orking Directory:<br><u>R</u> esult Directory: | achine name and directory locations.<br>C:\Program Files (x86)\Microsoft SQL Server\DReplayClient\WorkingDir<br>C:\Program Files (x86)\Microsoft SQL Server\DReplayClient\ResultDir\ |       |    |
|                                                                                                    |                                                                                                    | < <u>B</u> ack <u>N</u> ext >                                                                                                    | Cance | el |

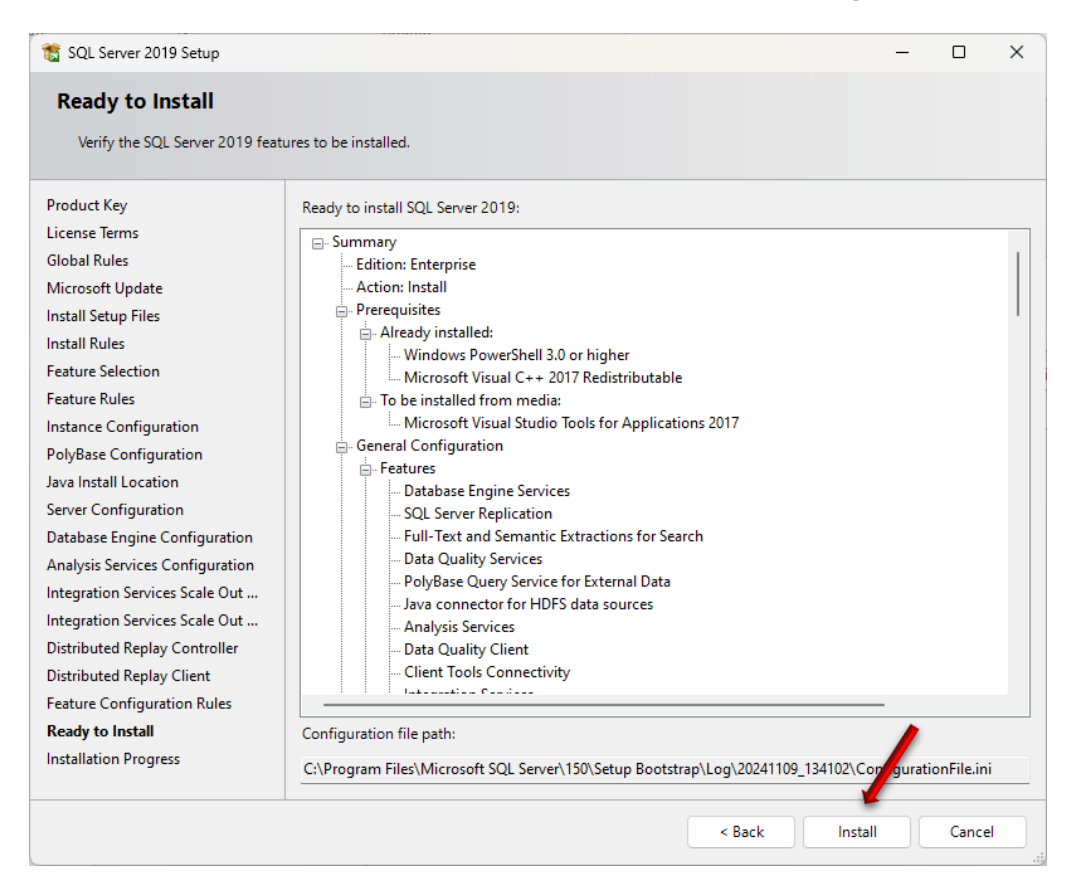

| Installation Progress                  |  |
|----------------------------------------|--|
|                                        |  |
| Product Key                            |  |
| License Terms                          |  |
| Global Rules Install_VSTA_Cpu32_Action |  |
| Microsoft Update                       |  |
| Install Setup Files                    |  |
| Install Rules                          |  |
| Feature Selection                      |  |
| Feature Rules                          |  |
| Instance Configuration                 |  |
| PolyBase Configuration                 |  |
| Java Install Location                  |  |
| Server Configuration                   |  |
| Database Engine Configuration          |  |
| Analysis Services Configuration        |  |
| Integration Services Scale Out         |  |
| Integration Services Scale Out         |  |
| Distributed Replay Controller          |  |
| Distributed Replay Client              |  |
| Feature Configuration Rules            |  |
| Keady to Install                       |  |
| Installation Progress                  |  |
|                                        |  |
| Next > Cancel                          |  |

در نهایت و پس از نصب تمام موارد نرم افزار، با صفحه زیر مواجه می شویم که دکمه Close را کلیک می کنیم.

| 髋 SQL Server 2019 Setup                                                                                                    |                                                                                                    |                                                                                                    | -       |          | × |
|----------------------------------------------------------------------------------------------------|----------------------------------------------------------------------------------------------------|----------------------------------------------------------------------------------------------------|---------|----------|---|
| Complete<br>Your SQL Server 2019 installation                                                                                                    | on completed successfully.                                                                                                    |                                                                                                    |         |          |   |
| Product Key<br>License Terms<br>Global Rules<br>Microsoft Update<br>Install Setup Files<br>Install Rules<br>Feature Selection<br>Feature Rules<br>Instance Configuration<br>PolyBase Configuration<br>Java Install Location<br>Server Configuration<br>Database Engine Configuration<br>Analysis Services Configuration<br>Integration Services Scale Out<br>Integration Services Scale Out<br>Distributed Replay Controller<br>Distributed Replay Client<br>Feature Configuration Rules<br>Ready to Install<br>Installation Progress | Information about the Setup operation or possible r Feature Master Data Services Data Quality Services Full-Text and Semantic Extractions for Search Java connector for HDFS data sources PolyBase Query Service for External Data Database Engine Services SQL Server Replication Details: Install successful. Summary log file has been saved to the following lo C\Program Files\Microsoft SQL Server\150\Setup B SETAD 20241109 134102.txt | next steps:<br>Status<br>Succeeded<br>Succeeded<br>S | \Summar | y MFR-IT |   |
|                                                                                                    |                                                                                                    |                                                                                                    |         | Close    |   |

پس از نصب SQL Server باید نرم افزار استودیو مدیریت آن را نصب کنیم که در فایل نصبی آن در پوشه SQL Server Management Studio به نام SSMS-Setup-ENU.exe می باشد.

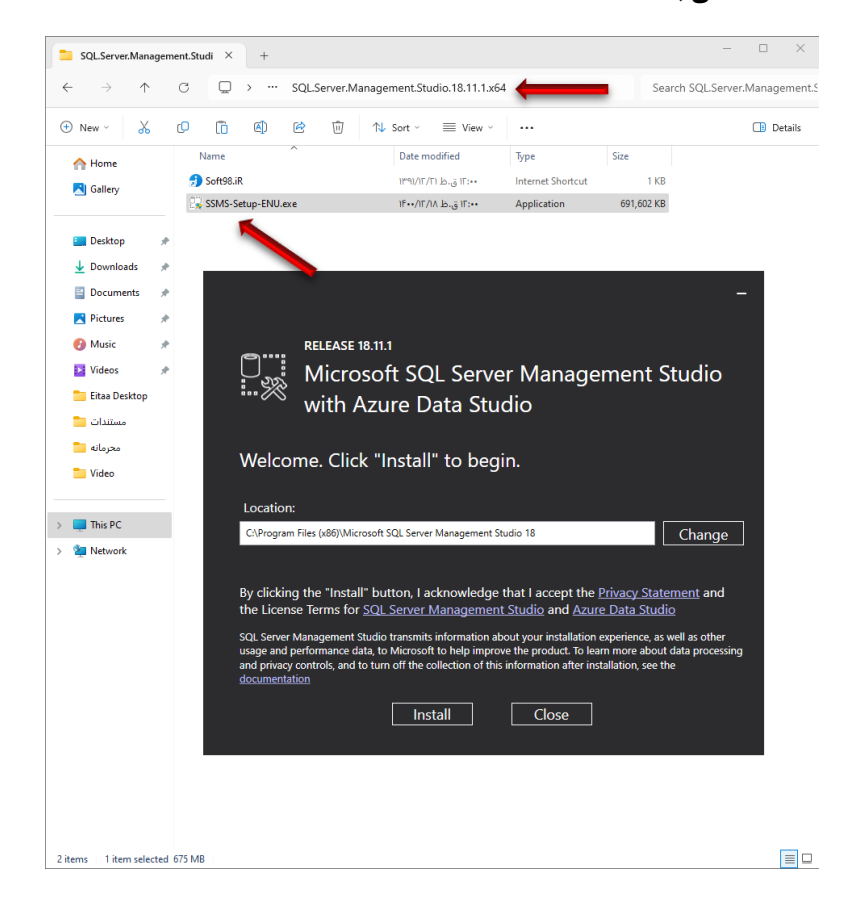

|            | RELEASE 18.11.1<br>Microsoft SQL Server Management Studio<br>with Azure Data Studio | ) |
|------------|-------------------------------------------------------------------------------------|---|
| Package P  | Progress                                                                            |   |
| A 42 6     |                                                                                     |   |
| Microsoft  | t Analysis Services OLE DB Provider                                                 |   |
| Overall Pr | t Analysis Services OLE DB Provider<br>rogress                                      |   |
| Overall Pr | t Analysis Services OLE DB Provider<br>rogress                                      |   |
| Overall Pr | t Analysis Services OLE DB Provider<br>rogress                                      |   |
| Overall Pr | t Analysis Services OLE DB Provider<br>rogress                                      |   |

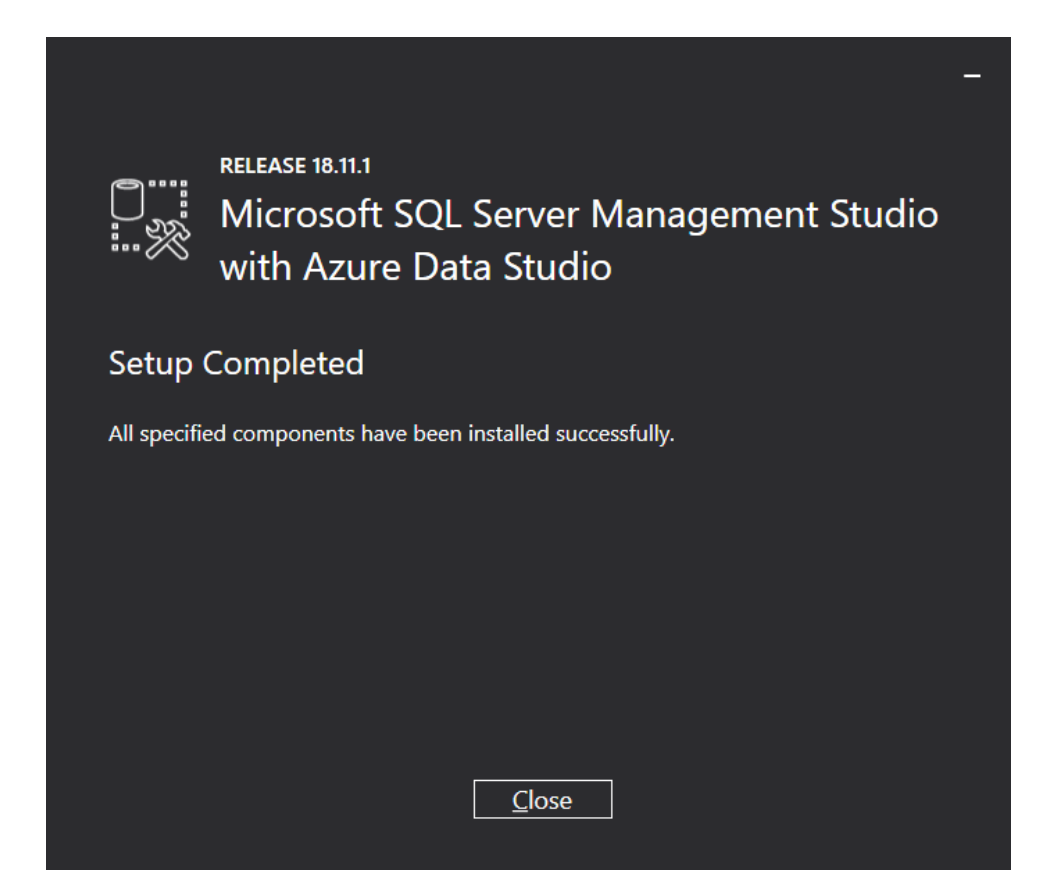